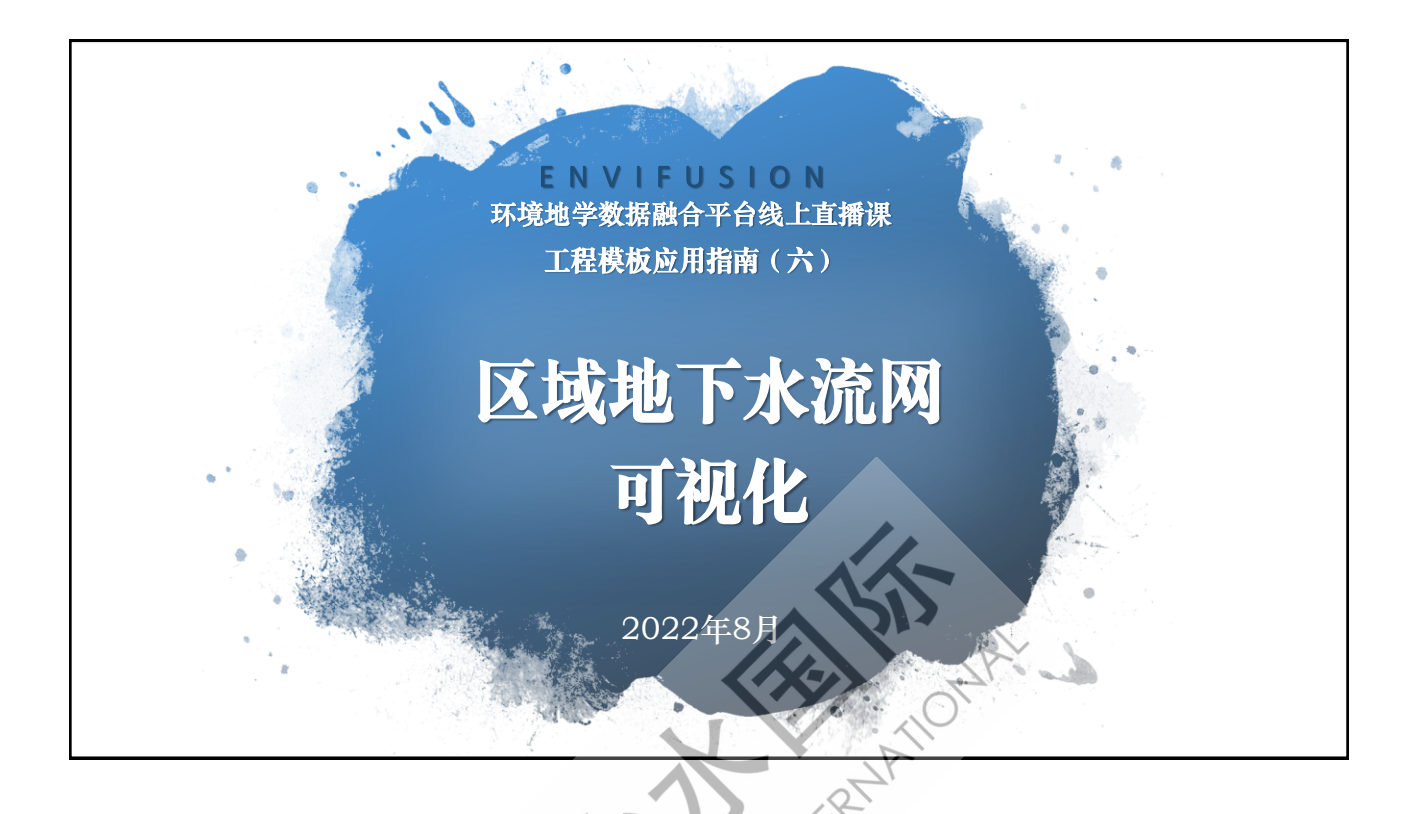

## 区域地下水流网

- 使用带有水位监测数据的 散点构建网格拓扑;
- 计算网格内的水位梯度, 基于梯度数据使用矢量流 线展示流网;
- 使用降维等值工具创建等 水位线;
- 使用散点标注工具为水位 进行标注。

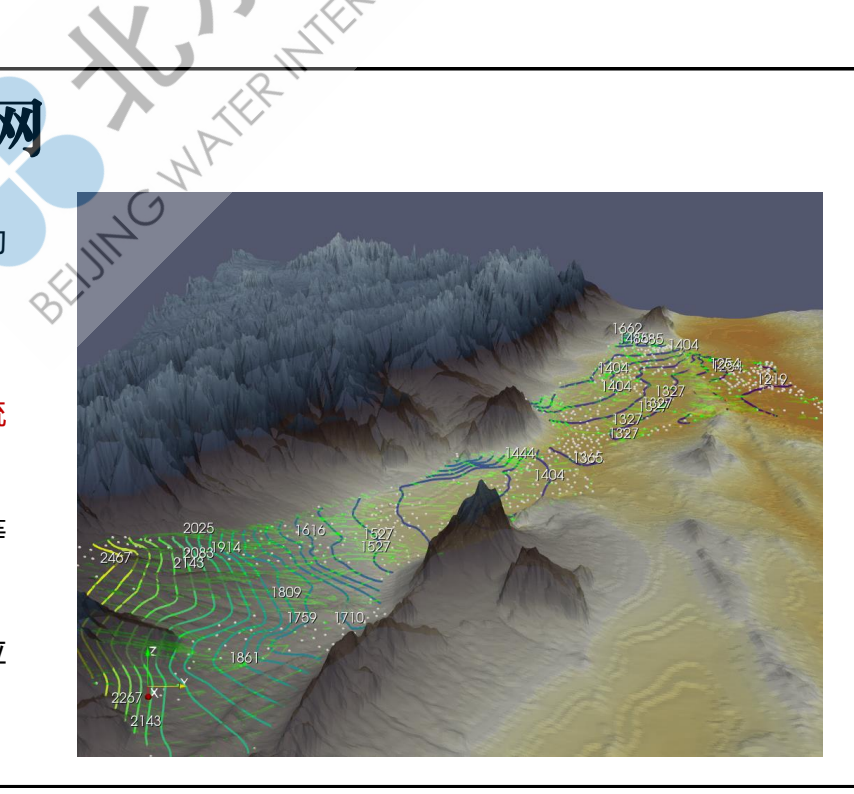

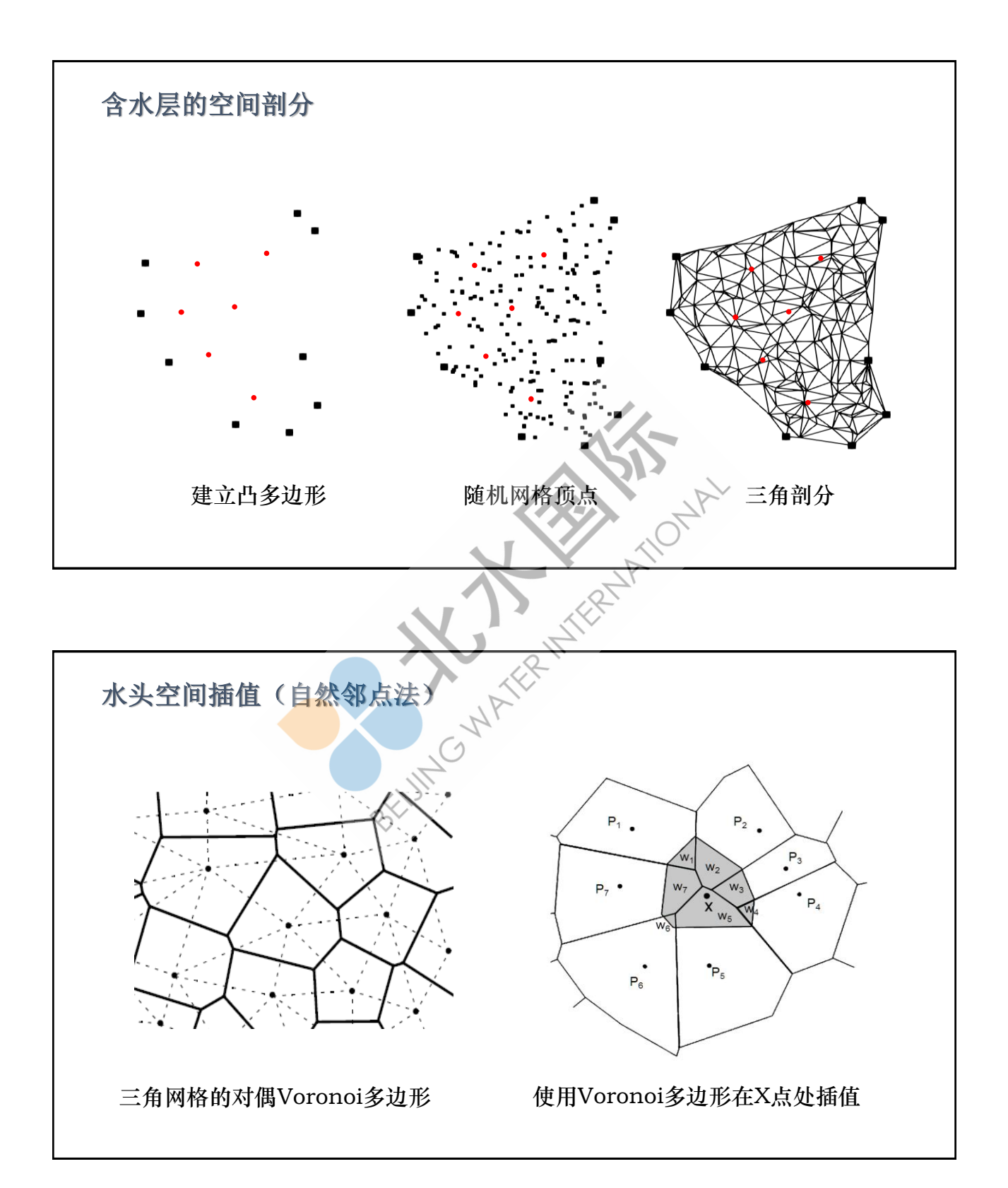

#### 计算网格空间内任意点的水力梯度值

$$(gradF h)(j) = \frac{1}{2A(j)} \sum_{i=1}^{3} h_i T \overrightarrow{e_{ji}}$$

$$\begin{bmatrix} (Te_{ji})_1 \end{bmatrix}$$

$$T\overrightarrow{e_{ji}} = \begin{bmatrix} \langle f_{ji} \rangle_1 \\ (Te_{ji})_2 \\ (Te_{ji})_3 \end{bmatrix} = \overrightarrow{n_j} \times \overrightarrow{e_{ji'}}$$

$$\overrightarrow{n_j} = \frac{\overrightarrow{e_{j1}} \times \overrightarrow{e_{j2}}}{\left\| \overrightarrow{e_{j1}} \times \overrightarrow{e_{j2}} \right\|}$$

- A(j)为三角形j之面积;
- h<sub>i</sub>为三角形j的第i个顶点上的水位值;
- *e*<sub>ii</sub>为第i个顶点的对边,即除顶点i之 外其余两个顶点沿逆时针方向所组成 的向量;
- T为90度旋转矩阵, *Teji*为eji向量沿三 角形平面旋转90度后的向量;
- **n**j为三角形j的单位法向量,其长度为 1;

NAY

• ēj1和ēj2是三角形j的任意两边。

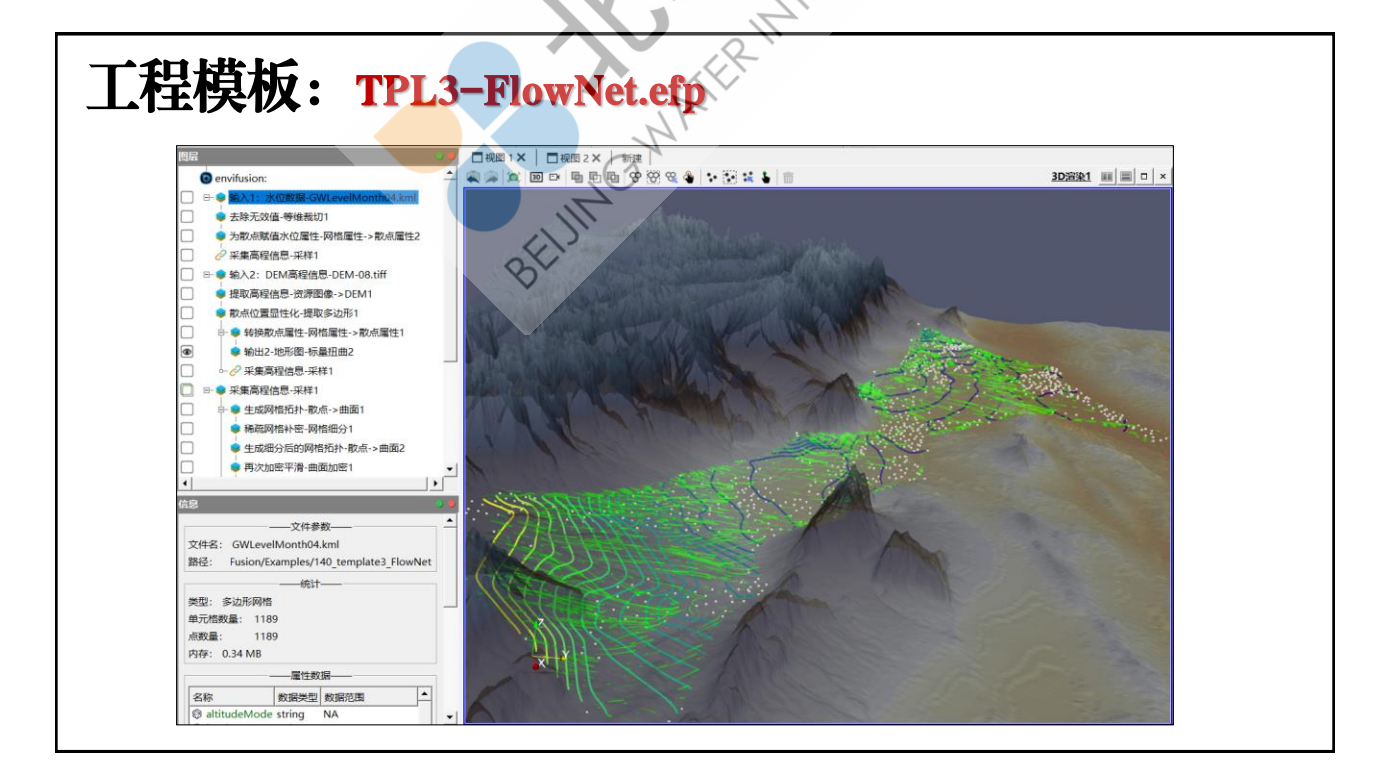

## 模板输入:水位监测数据

- > 项目自有单期水位监测数据,\*.csv文件。
- > 联机资源中获取的单期水位数据, \*.kml文件 (需持有数据授权)
- ▶ 必须包含监测井坐标 (X、Y、Z) 信息和水位监测信息。

| 显示       | 显示 輸入1-水位数据-GWLevelMonth04.kml 👤 属性 网格数据 👤 精确度 6 🗄 10 <sup>0</sup> 📃 🔍 🚱 🔗 |           |          |      |             |           |       |          |        |          |                        |           |            |      |  |
|----------|----------------------------------------------------------------------------|-----------|----------|------|-------------|-----------|-------|----------|--------|----------|------------------------|-----------|------------|------|--|
|          | Name                                                                       | altitude№ | 1ode b   | egin | description | drawOr    | deren | d extrud | e icon | month 04 | tessellate             | timestamp | visibility | 网格教▲ |  |
|          | 1495 -1                                                                    |           |          |      |             |           |       |          |        |          |                        |           | -1         | 单点   |  |
| 显示       | 显示 输入1-水位数据-GWLevelMonth04.kml ▼ 属性 散点数据 ▼ 2074.2 1                        |           |          |      |             |           |       |          |        |          |                        |           |            | 魚点   |  |
|          | ef散点ID                                                                     | ef散点      |          |      | ef散点 矢      | ef散点 矢量长度 |       |          |        | 2454.6   | -1                     |           | -1         | 单点   |  |
| 0        | 0                                                                          | 100.707   | 38.8913  | 3 0  | 107.956     |           |       |          |        | 1721     |                        |           | 1          | 曲占   |  |
| 1        | 1                                                                          | 101.371   | 38.536   | 0    | 108.448     |           |       |          |        | 1721     | 1-1                    |           | -1         | 中州   |  |
| 2        | 2                                                                          | 101 176   | 28 25 25 | 5.0  | 108 202     | _         |       |          |        | 1579.6   | -1                     | r         | -1         | 单点   |  |
| <u>د</u> | <u>_</u>                                                                   | 101.170   | 50.555   | 50   | 100.202     |           |       |          |        |          | $\mathbf{O}$           |           |            |      |  |
| 3        | 3                                                                          | 101.072   | 38.7347  | 7 0  | 108.24      |           |       | T.       | V      |          | $\langle \vee \rangle$ |           |            |      |  |

INTER .

# 模板输入: 下载DEM

#### 联机资源中获得的DEM数据。

- 数据源: NASA-SRTM高程->中国高程 (30m 精度);
- ・选择下载区域:拖拽多边形定义区域;导入多 边形区域;
- · 选择下载精度: 8-10;
- 下载导入高程数据,改变管道图层数据源。

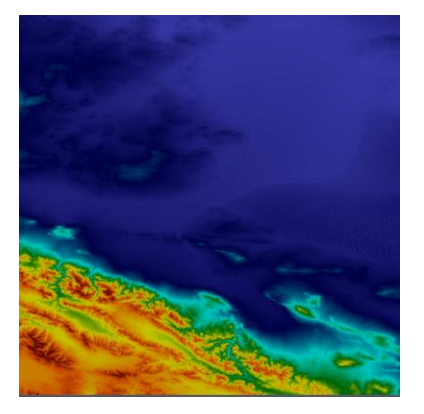

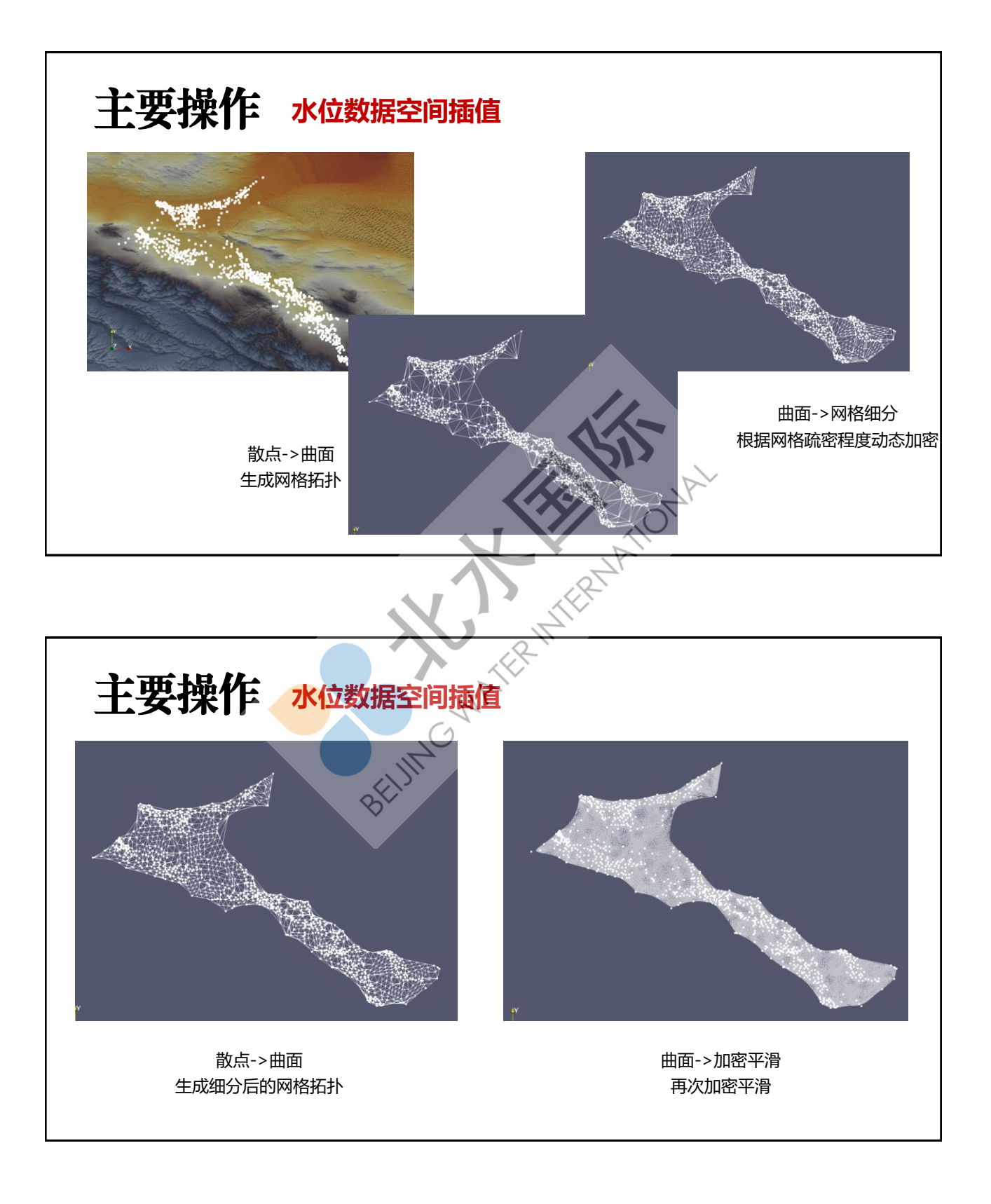

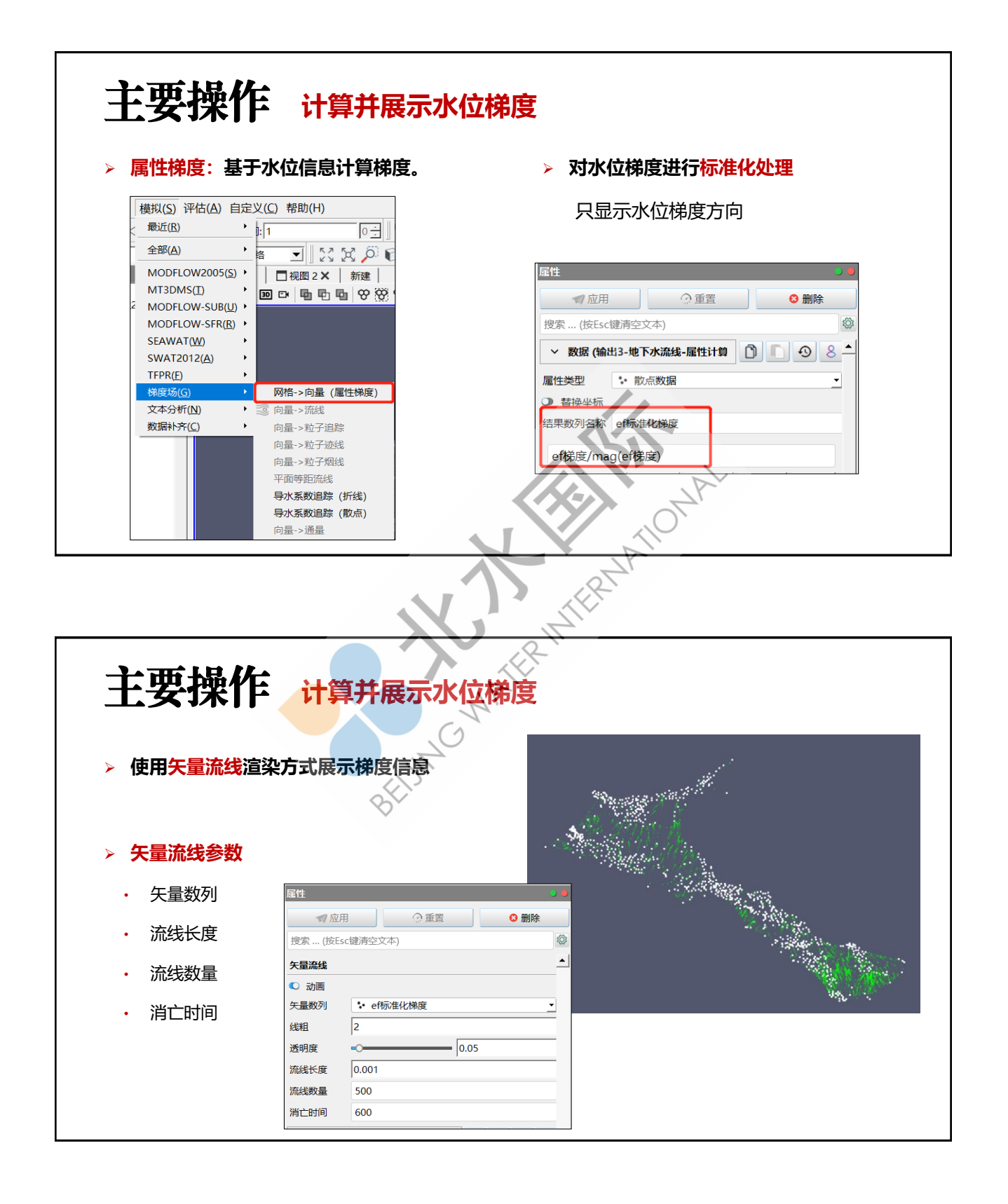

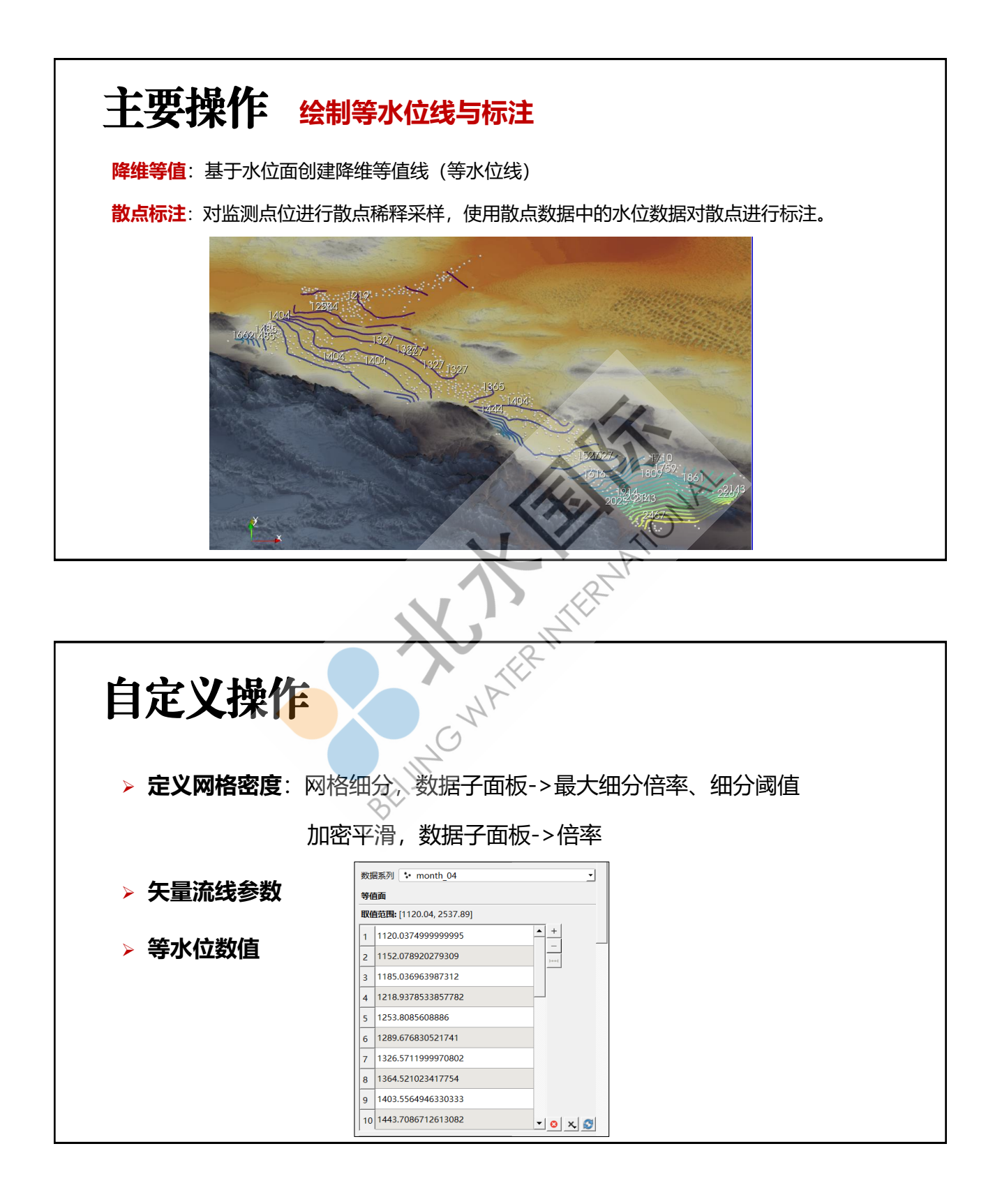